## ROBOTIQUE Le bouton poussoir

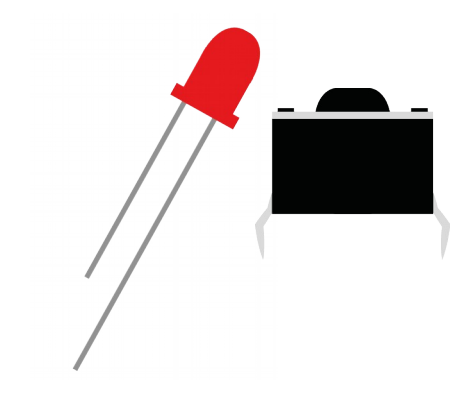

Contrôler une DEL à l'aide d'un bouton poussoir.

Première étape : Le montage.

Relie la patte la plus longue de la DEL sur la broche 11.

Branche **la patte la plus courte** à une des pattes de la **résistance** et relie **l'autre patte** à la **broche GND** (la masse)

Ton bouton poussoir a 4 pattes. Nous allons utiliser 3 pattes seulement :

- Une pour connaître la valeur du bouton. Branche cette patte sur la **broche 2**.

- Une pour définir la valeur « haut ». Branche cette patte sur le **5V** de l'arduino.

- Une pour définir la valeur « bas ». Connecte cette patte à une **résistance** (l'autre patte patte de la **résistance** va au **GND** de l'arduino)

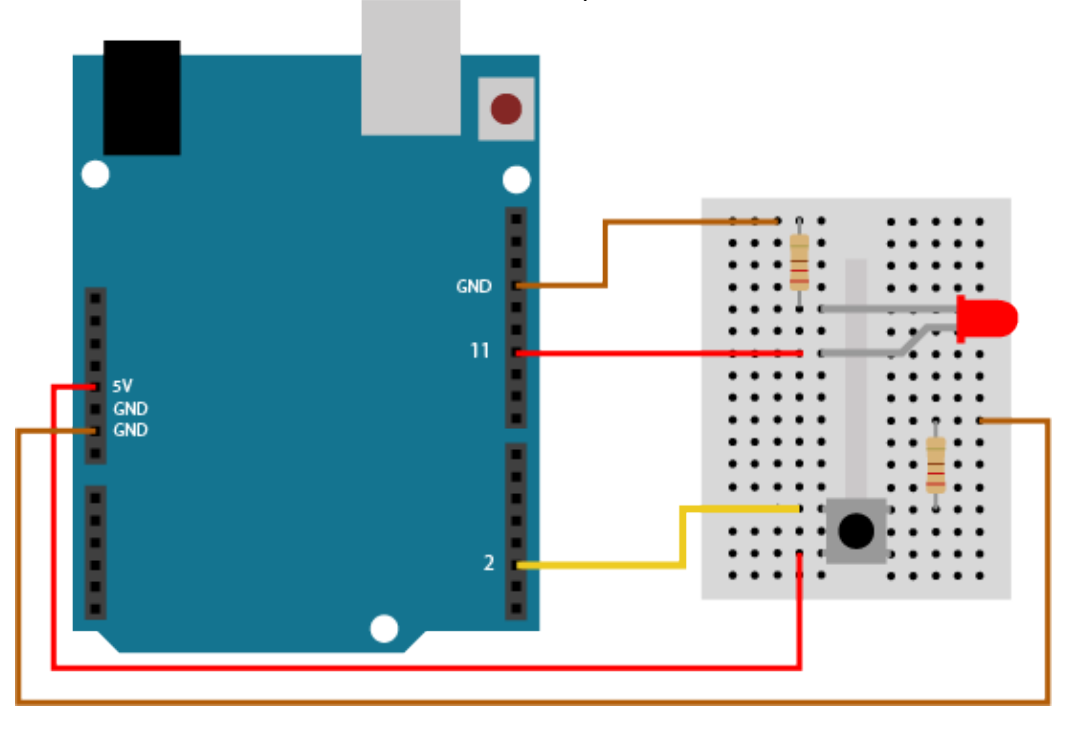

Deuxième étape : Écrire le programme informatique.

Fais clignoter la DEL lorsque j'appuie sur mon bouton.

*On note qu'avec le montage que tu as fait : Si le bouton est appuyé, la broche 2 vaut « haut » ou « 1 » Si le bouton n'est pas appuyé, la broche 2 vaut « bas » ou « 0 »* 

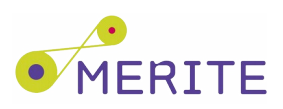

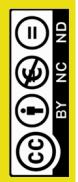

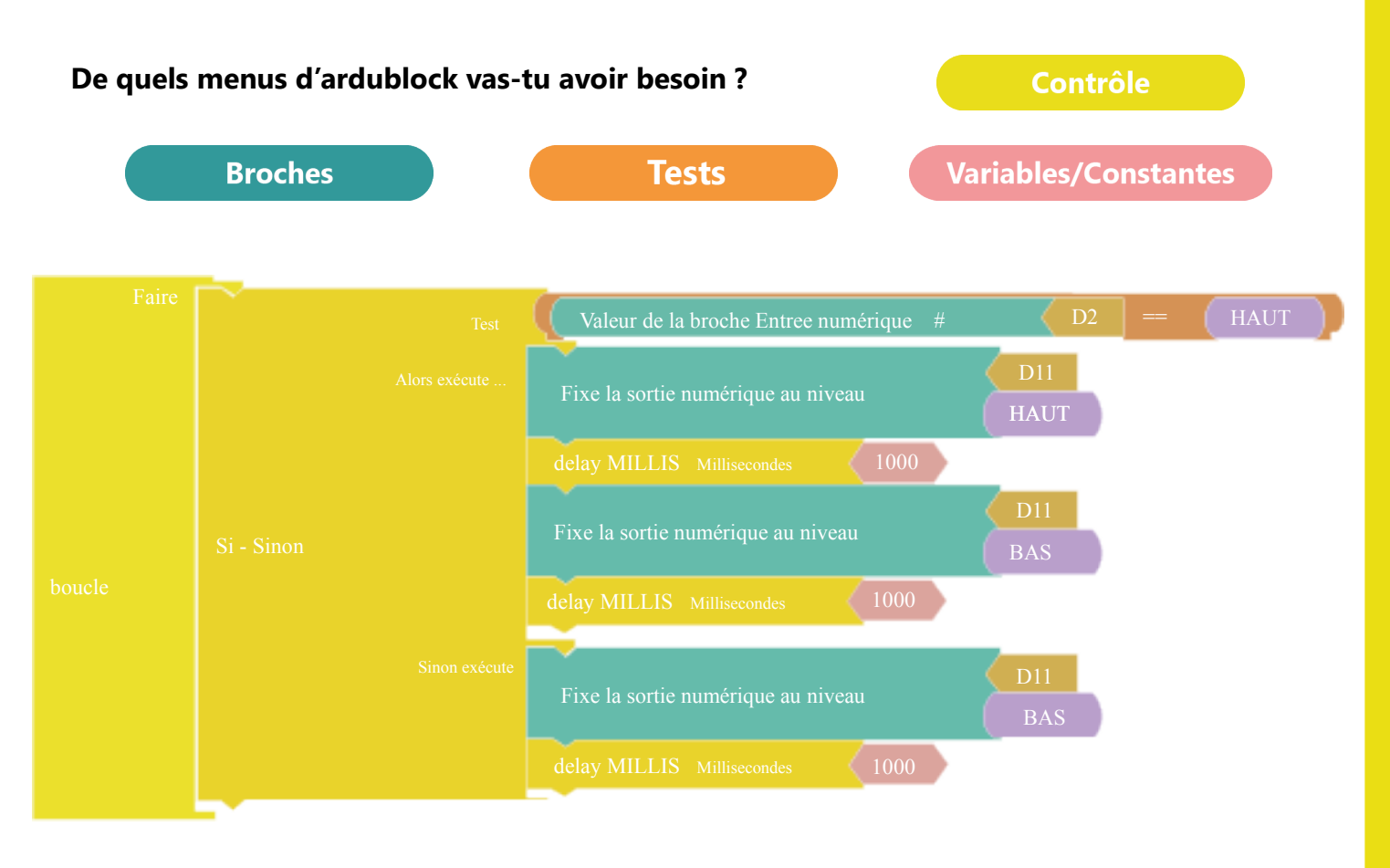

**Branche** ta carte arduino à l'ordinateur grâce au câble USB. Clique sur **Téléverser**.

Troisième étape : Pour aller plus loin.

## Communication

Pour aller plus loin nous allons ajouter une instruction au programme pour pouvoir lire sur l'ordinateur les valeurs du bouton poussoir *(il faut ouvrir le menu « moniteur série » dans ardublock pour les voir)*.

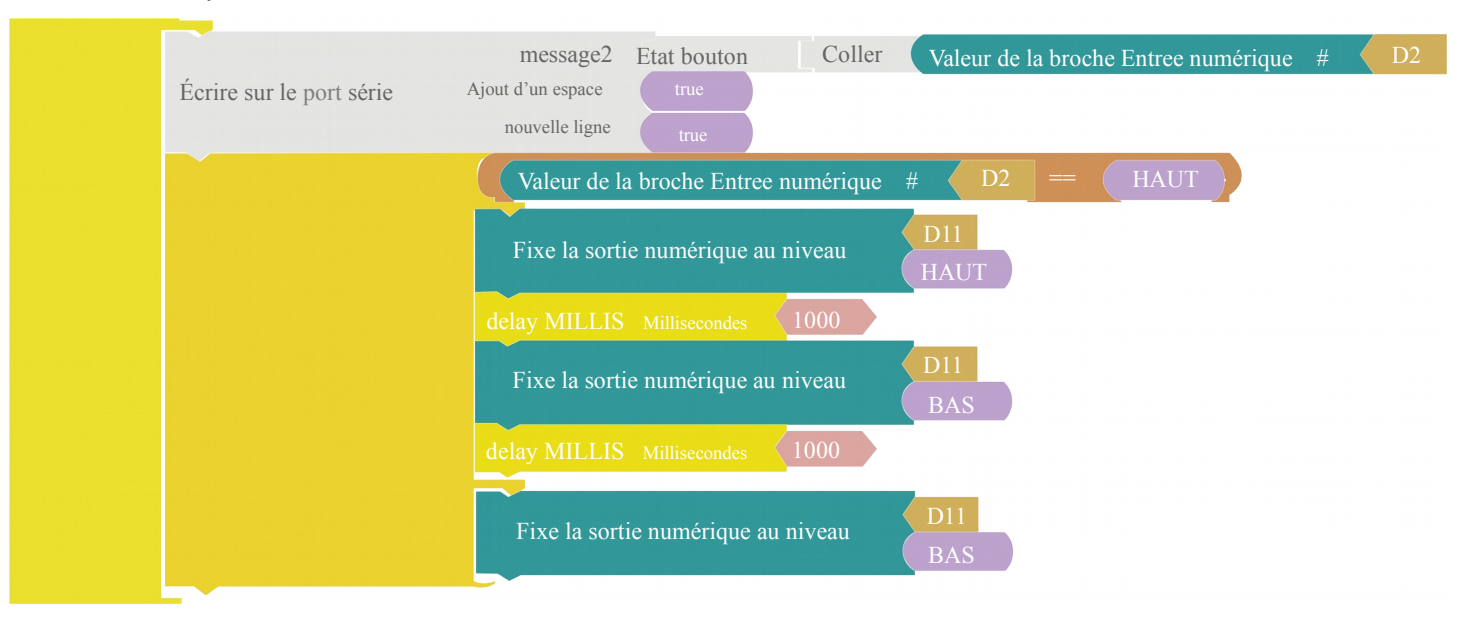

N'oublie pas de cliquer à nouveau sur Téléverser.

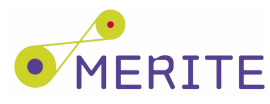

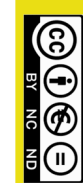